## Verein für Deutsche Schäferhunde (SV) e.V.

Hauptgeschäftsstelle • Mitglied des VDH, der FCI und der WUSV

# **Anleitung SV-DOxS**

- Prüfen Sie, ob Sie bei Ihrem Terminschutz-Antrag als Prüfungsleiter oder Beauftrager für Meldungen angegeben wurden, denn nur dann haben Sie kostenlosen Zugriff auf "Meine Veranstaltungen". Eine Terminschutz-Änderung ist kostenlos und erfolgt immer schriftlich, formlos unter Angabe Ihrer Veranstaltung an Terminschutz@schaeferhunde.de oder per Fax an 0821 74 00 299 43. Sie erhalten eine Änderungsbestätigung Ihres Terminschutzes.
- Öffnen Sie Ihren Browser und gehen Sie auf die Seite www.sv-doxs.net .
- Melden Sie sich mit Ihrem SV-Login auf der Homepage an. •
- Falls Sie noch keinen Login erstellt haben, so müssen Sie sich zuerst registrieren. Hierfür klicken Sie auf . den Button SV-Login erstellen oder besuchen die Website: https://www.sv-doxs.net/svlogin/registrieren
- Klicken Sie auf "Mein DOxS"
- Danach klicken Sie auf "Meine Veranstaltungen" (diesen Punkt sehen Sie nur als Prüfungsleiter oder . Beauftragter für Meldungen)
- Hier wählen Sie Ihre Veranstaltung aus, indem Sie am Ende der Zeile auf das Stift-Symbol *klicken*.

### A. Falls Sie mit dem SV-PUSCH Programm arbeiten:

- Erfassen Sie alle Teilnehmer wie gewohnt in Ihrem PUSCH Programm -
- Klicken Sie anschließend auf Unterlagen -
- Danach klicken Sie auf Teilnehmerliste nach Losnummer
- Es öffnet sich eine Übersicht über alle Teilnehmer \_

- Nun klicken Sie den zweiten Button von rechts an und
- erstellen somit eine SV-Export Datei
- Speichern Sie diese Datei am besten auf Ihrem Desktop ab. Der Dateiname lautet
- SVPuschPrf Exp. Diese Datei können Sie jetzt in Ihre Veranstaltung hochladen.
- Hierzu klicken Sie auf die Zeile Durchsuchen...
- Es öffnet sich ein Fenster, in dem Sie Desktop anklicken und Ihre vorher abgespeicherte Datei
- (SVPuschPrf Exp) auswählen.

### B. Direkteingabe der Meldungen in SV-DOxS (Ohne SV-PUSCH):

- Sie können nun auf Teilnehmer hinzufügen klicken und Ihre Teilnehmer eingeben.
- Füllen Sie die Felder entsprechend aus: Hundename, ZB-Nummer, Rasse, Prüfungsstufe und Vor- und Nachname des Hundeführers
- Klicken Sie auf Speichern und neu und erfassen alle Ihre Teilnehmer
- Wenn Sie alle Teilnehmer erfasst haben, klicken Sie auf Abbrechen
- Falls sich Ihr Browser nicht automatisch aktualisiert, drücken Sie auf Ihrer Tastatur die Taste F5 oder aktualisieren Sie Ihre Internetseite C.
- Sobald Sie alle Teilnehmer in der Ansicht haben, sind Sie mit dem Melden der Teilnehmer fertig.

### Wir danken Ihnen für Ihre Unterstützung!